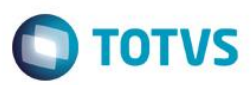

### Alteração dos Campos de Forma de Pagamento

| Produto  | : | Microsiga Protheus® Faturamento – Versão 11 |                    |  |                   |
|----------|---|---------------------------------------------|--------------------|--|-------------------|
| Chamado  | : | TRLGP3                                      | Data da publicação |  | 06/02/15          |
| País(es) | : | Todos                                       | Banco(s) de Dados  |  | Banco(s) de dados |

#### Importante

Esta melhoria depende de execução do *update* de base **UPDFAT43**, conforme **Procedimentos para Implementação**.

Implementado ajuste no tamanho dos campos referentes à forma de pagamento, para que comportem a chave de acordo com sua consulta padrão.

Para viabilizar essa melhoria é necessário aplicar o pacote de atualizações (Patch) deste chamado.

### Procedimento para Implementação

O sistema é atualizado logo após a aplicação do pacote de atualizações (*Patch*) deste chamado.

#### Importante

Antes de executar o compatibilizador UPDFAT43 é imprescindível:

- a) Realizar o *backup* da base de dados do produto que será executado o compatibilizador (diretório **PROTHEUS11\_DATA\DATA**) e dos dicionários de dados SXs (diretório **PROTHEUS11\_DATA\SYSTEM**).
- b) Os diretórios acima mencionados correspondem à **instalação padrão** do Protheus, portanto, devem ser alterados conforme o produto instalado na empresa.
- c) Essa rotina deve ser executada em modo exclusivo, ou seja, nenhum usuário deve estar utilizando o sistema.
- d) Se os dicionários de dados possuírem índices personalizados (criados pelo usuário), antes de executar o compatibilizador, certifique-se de que estão identificados pelo *nickname*. Caso o compatibilizador necessite criar índices, irá adicioná-los a partir da ordem original instalada pelo Protheus, o que poderá sobrescrever índices personalizados, caso não estejam identificados pelo *nickname*.
- e) O compatibilizador deve ser executado com a Integridade Referencial desativada\*.

#### Atenção

O procedimento a seguir deve ser realizado por um profissional qualificado como Administrador de Banco de Dados (DBA) ou equivalente!

SIGAFAT – Alteração dos Campos de Forma de Pagamento

1

0

ento é de propriedade da TOTVS. Todos os direitos reservados.

0

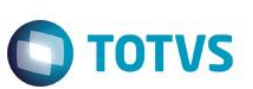

#### <u>A ativação indevida da Integridade Referencial pode alterar drasticamente o relacionamento entre tabelas</u> no banco de dados. Portanto, antes de utilizá-la, observe atentamente os procedimentos a seguir:

- i. No Configurador (SIGACFG), veja se a empresa utiliza Integridade Referencial, selecionando a opção Integridade/Verificação (APCFG60A).
- ii. Se não há Integridade Referencial ativa, são relacionadas em uma nova janela todas as empresas e filiais cadastradas para o sistema e nenhuma delas estará selecionada. Neste caso, E SOMENTE NESTE, não é necessário qualquer outro procedimento de ativação ou desativação de integridade, basta finalizar a verificação e aplicar normalmente o compatibilizador, conforme instruções.
- iii. <u>Se</u> há Integridade Referencial ativa em todas as empresas e filiais, é exibida uma mensagem na janela Verificação de relacionamento entre tabelas. Confirme a mensagem para que a verificação seja concluída, <u>ou</u>;
- iv. Se há Integridade Referencial ativa em uma ou mais empresas, que não na sua totalidade, são relacionadas em uma nova janela todas as empresas e filiais cadastradas para o sistema e, somente, a(s) que possui(em) integridade está(arão) selecionada(s). Anote qual(is) empresa(s) e/ou filial(is) possui(em) a integridade ativada e reserve esta anotação para posterior consulta na reativação (ou ainda, contate nosso Help Desk Framework para informações quanto a um arquivo que contém essa informação).
- v. Nestes casos descritos nos itens "iii" ou "iv", E SOMENTE NESTES CASOS, é necessário desativar tal integridade, selecionando a opção Integridade/ Desativar (APCFG60D).
- vi. Quando desativada a Integridade Referencial, execute o compatibilizador, conforme instruções.
- vii. Aplicado o compatibilizador, a Integridade Referencial deve ser reativada, SE E SOMENTE SE tiver sido desativada, através da opção Integridade/Ativar (APCFG60). Para isso, tenha em mãos as informações da(s) empresa(s) e/ou filial(is) que possuía(m) ativação da integridade, selecione-a(s) novamente e confirme a ativação.

### Contate o Help Desk Framework EM CASO DE DÚVIDAS!

1. Em ByYou Smart Client®, digite UPDFAT43 no campo Programa Inicial.

#### Importante

Para a correta atualização do dicionário de dados, certifique-se de que a data do compatibilizador seja igual ou superior a 03/02/2015.

- 2. Clique em **OK** para continuar.
- 3. Após a confirmação é exibida uma tela para a seleção da empresa em que o dicionário de dados será modificado.
- 4. Ao confirmar é exibida uma mensagem de advertência sobre o *backup* e a necessidade de sua execução em **modo** exclusivo.
- 5. Clique em **Processar** para iniciar o processamento. O primeiro passo da execução é a preparação dos arquivos. É apresentada uma mensagem explicativa na tela.
- 6. Em seguida, é exibida a janela Atualização concluída com o histórico (*log*) de todas as atualizações processadas. Nesse *log* de atualização são apresentados somente os campos atualizados pelo programa. O compatibilizador cria os campos que ainda não existem no dicionário de dados.

Versão 4.0

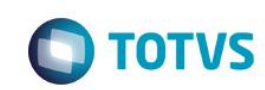

- 7. Clique em Gravar para salvar o histórico (log) apresentado.
- 8. Clique em **OK** para encerrar o processamento.

## Atualizações do compatibilizador

- 1. Alteração de Campos no arquivo SX3 Campos:
  - Tabela ACO Regras de desconto:

| Campo        | ACO_FORMPG                                                                                                    |
|--------------|----------------------------------------------------------------------------------------------------|
| Тіро         | Caracter                                                                                                    |
| Tamanho      | 6                                                                                                    |
| Decimal      | 0                                                                                                    |
| Formato      | @!                                                                                                    |
| Título       | Form.Pagto                                                                                                    |
| Descrição    | Forma de Pagamento                                                                                                    |
| Nível        | 1                                                                                                    |
| Usado        | Sim                                                                                                    |
| Obrigatório  | Não                                                                                                    |
| Browse       | Não                                                                                                    |
| Val. Sistema | Vazio().Or.ExistCpo("SX5","24"+M->ACO_FORMPG)                                                                                                    |
| Help         | Código da forma de pagamento a ser considerada para aplicação da regra. Caso este não seja informado, todas as formas de pagamento serão válidas. |
|              |                                                                                                    |

• Tabela ACQ – Regras de Bonificação:

| Campo     | ACQ_FORMPG         |
|-----------|--------------------|
| Тіро      | Caracter           |
| Tamanho   | 6                  |
| Decimal   | 0                  |
| Formato   | @!                 |
| Título    | Form.Pagto         |
| Descrição | Forma de Pagamento |
| Nível     | 1                  |

SIGAFAT - Alteração dos Campos de Forma de Pagamento

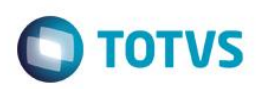

| Usado        | Sim                                                                                                    |
|--------------|----------------------------------------------------------------------------------------------------|
| Obrigatório  | Não                                                                                                    |
| Browse       | Não                                                                                                    |
| Val. Sistema | Vazio().Or.ExistCpo("SX5","24"+M->ACQ_FORMPG)                                                                                              |
| Help         | Forma de pagamento a ser considerada para aplicação da regra.<br>Caso esta não seja informada, todas as formas de pagamento serão válidas. |

• Tabela SE4 – Condições de Pagamento:

| Campo        | E4_FORMA                                                                                                    |
|--------------|----------------------------------------------------------------------------------------------------|
| Тіро         | Caracter                                                                                                    |
| Tamanho      | 6                                                                                                    |
| Decimal      | 0                                                                                                    |
| Título       | Forma Pgto                                                                                                    |
| Descrição    | Forma de Pagamento                                                                                                    |
| Nível        | 1                                                                                                    |
| Usado        | Sim                                                                                                    |
| Obrigatório  | Não                                                                                                    |
| Browse       | Não                                                                                                    |
| Val. Sistema | ExistCpo("SX5","24"+M->E4_FORMA)                                                                                                    |
| Help         | Neste local deverá ser informada a forma de pagamento para esta<br>condição de pagamento. O tratamento será realizado no módulo<br>SIGALOJA. |

#### Importante

O tamanho dos campos que possuem grupo pode variar conforme ambiente em uso.

Versão 4.0

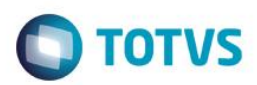

# Informações Técnicas

|                       | ACO – Regras de desconto;                                                                                                    |  |  |
|-----------------------|----------------------------------------------------------------------------------------------------|--|--|
|                       | ACQ – Regras de Bonificação;                                                                                                    |  |  |
| Tabelas Utilizadas    | ACT – Itens Da Regra de Negócio;                                                                                                 |  |  |
|                       | SE4 – Condições de Pagamento.                                                                                                    |  |  |
| Rotinas Envolvidas    | FATA080 – Regras de desconto; FATA090 – Regras de<br>Bonificação; FATA100– Regras de Negócio; MATA360–<br>Condições de Pagamento |  |  |
| Sistemas Operacionais | Windows®/ Linux®                                                                                                    |  |  |